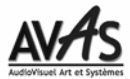

## Aide pour la procédure du Téléchargement et l'installation de la Version 5.10

## Compatibilités

Si Wings Platinium V3.00 à V3.40 est déjà installé sur votre ordinateur vous devez le désinstaller.

Si Wings Platinium V3.50 (et supérieur) est installé sur votre PC, vous n'avez pas à le désinstaller.

Si Wings Platinium 4 est déjà installé sur votre ordinateur vous n'avez pas à le désinstaller.

Sous Windows XP vous le faites via le Panneau de configuration – Ajout/Suppression de programmes.

Sous Windows Seven, 8 vous le faites via le Panneau de configuration - Programmes et Fonctionnalités.

Wings Platinium 5 peut cohabiter dans votre PC avec les anciens Wings 2, 3.70 et 4.25.

## **Installer DirectX 9.0c**

Wings Platinium ne peut fonctionner que si votre PC possède au moins la version **DirectX 9.0c** et au moins la mise à jour de **Juin 2010**.

- 1. Dans votre disque dur C: , créez un nouveau répertoire (par exemple *Téléchargement DirectX*) et un autre répertoire *Source* (sauf s'il existe déjà).
- Allez sur notre site, <u>www.avasfrance.fr</u> à la rubrique *Téléchargements* et dans la zone UTILITAIRES cliquez sur **DirectX 9.0c**.

Ou allez à cette adresse: http://www.microsoft.com/download/en/confirmation.aspx?id=8109

- 3. Vous arrivez sur cette page.
- 4. Dans l'image ci-dessous, effectuez: 1) Clic droit ici: puis 2) clic gauche ici :

| Microsoft                                                                                                    |                               |
|----------------------------------------------------------------------------------------------------|-------------------------------|
| Download Center                                                                                                    |                               |
| Products Categories Security Support                                                                                                    | Shop                          |
| Thank you for downloading<br>DirectX End-User Runtimes (June 2010)<br>If your download does not start after 30 seconds.<br>The Direct X End-User Runtimes (June 2010)<br>If your download does not start after 30 seconds.<br>Direct X End-User Runtimes (June 2010)<br>If your download does not start after 30 seconds.<br>Direct X End-User Runtimes (June 2010)<br>Direct X End-User Runtimes (June 2010)<br>Direct X End-User Runti |                               |
|                                                                                                    | Copier le raccourci<br>Coller |
| Popular downloads                                                                                                    | Tous les accélérateurs        |
|                                                                                                    | Propriétés                    |
| Product: Windows                                                                                                    |                               |

- 5. Téléchargez ce fichier dans votre répertoire **Source**. Le téléchargement peut prendre un certain temps: Le programme **directx\_jun2010\_redist.exe** fait 98 MO...
- 6. Une fois terminé, retrouvez ce fichier **directx\_jun2010\_redist.exe** et **v**érifiez que ce fichier fasse bien environ **98 MO** et non pas quelques KO. Sinon, repartez de **4**.
- 7. Cliquez 2 fois dessus.
- 8. Cliquez sur Yes et dans la fenêtre suivante, cliquez sur Browse.
- 9. Recherchez votre dossier Téléchargement DirectX (qui doit être toujours vide) et cliquez sur OK.
- L'extraction terminée, allez dans le dossier *Téléchargement DirectX* et recherchez le programme DXSETUP.exe et cliquez 2 fois dessus. Cliquez sur Suivant. L'installation de la dernière mise à jour de DirectX9.0c s'effectue automatiquement. Le démarrage de l'installation peut prendre un certain temps (1mn).
- 11. L'installation terminée, si vous avez besoin de place, vous pouvez effacer tout ce que contient le répertoire *Téléchargement DirectX*.

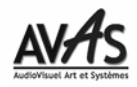

# **Installer Wings Platinium**

- 1. Il est préférable de débrancher votre Dongle
- 2. Dans votre disque dur, créez un dossier **SOURCES Stumpfl** (à moins qu'il n'existe déjà) dans lequel vous souhaitez enregistrer et archiver ce fichier.
- 3. Allez sur notre site, www.avasfrance.fr à la rubrique *Téléchargements* et dans la zone PROGRAMMES cliquez sur: wings platinium 5 (Version 5.10 238 MO).
- 4. Dans la fenêtre qui s'ouvre, cliquez sur Enregistrer.
- 5. Une nouvelle fenêtre **Enregistrer sous** s'ouvre. Dans **Enregistrer dans**, recherchez votre répertoire *SOURCES Stumpfl*. Puis, cliquez sur **Enregistrer**.
- 6. Une fois le téléchargement terminé, un message apparaît : Cliquez sur Fermer.
- Ouvrez l'Explorateur Windows (ou le Poste de Travail), recherchez votre dossier SOURCES Stumpfl et recherchez le fichier PlatiniumVersion510.exe. Vérifiez que ce fichier fasse bien environ 238 MO et non pas quelques KO. Sinon, repartez de 3.
- 8. Quittez Internet. Désactivez votre votre antivirus.
- 9. Double clic sur le fichier **PlatiniumVersion510.exe**.
- 10. A la première fenêtre (End-User License Agreement), cochez laccept ... et cliquez sur Next.
- 11. A la fenêtre (DirectX 9) cliquez sur Next. Sauf si vous n'avez pas fait le chapitre Installer DirectX 9.0c.
- 12. Cliquez sur Next. A la fenêtre (Ready to install ...) cliquez sur Install.
- 13. L'installation terminée, cliquez sur Finish.
- 14. Réactivez votre antivirus.

# **Configurer Wings Platinium**

Configurer la version de Démo

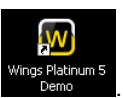

Sur votre bureau, cliquez 2 fois sur l'icône **Demo**. Une fenêtre vous propose de choisir la Licence de Démo que vous désirez simuler. Cochez la case que vous voulez ; Ce choix n'est pas restrictif car vous pourrez toujours revenir à cette fenêtre et simuler d'autres licences. Voir chapitre **Particularités de la Version de Démo** plus bas.

- 1. Attendez un petit peu et une fenêtre Tips & Tricks apparaît. Cliquez sur Close.
- 2. Une fenêtre Create New Project apparaît ; Cliquez sur Cancel et allez maintenant, page suivante, au chapitre Afin d'avoir Wings Platinium en Français.

#### Configurer la Version Complète (avec n° de Licence et dongle)

#### Installation du Dongle sous XP

Branchez votre Dongle sur un Port USB ; Si vous le connectez pour la première fois, attendez quelques instants et plusieurs messages pourraient apparaître:

- 1. Le premier qui vous propose l'installation d'un driver, sélectionnez Non pas cette fois et cliquez sur Suivant.
- 2. Au deuxième, sélectionnez Installez le Driver automatiquement et cliquez sur Suivant.
- 3. Au troisième, cliquez sur Terminer.

Installation du Dongle sous Vista, Seven ou 8

- 1. Branchez votre Dongle sur un Port USB ; Attendez quelques instants et au message qui pourrait apparaître et se rapportant à l'installation du Driver du Dongle cliquez sur **Oui** et **Continuer**.
- 2. Redémarrez votre PC que si vous êtes invité à le faire.

#### **Configurations**

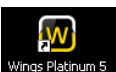

Ouvrez Wings Platinium avec un double clic sur l'icône Wings Platinum<sup>5</sup> du bureau.

 Si vous utilisez Wings Platinium 5 pour la première fois, un message d'erreur se rapportant au Missing Enable Code apparaît ; Cliquez sur OK : Dans la boîte de dialogue qui suit, entrez votre code d'autorisation (2 séries de chiffres séparés par un "-") que nous vous avons communiqué (Manuel et Facture) et correspondant à la Licence acquise. Cliquez sur Accept.

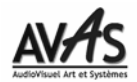

- 2. Attendez un petit peu et une fenêtre Tips & Tricks apparaît. Cliquez sur Close.
- 3. Une fenêtre Create New Project apparaît ; Cliquez sur Cancel et allez maintenant au chapitre Afin d'avoir Wings Platinium en Français.

### Afin d'avoir Wings Platinium en Français

- 1. Dans le menu Extras, cliquez sur Options. La fenêtre Options s'ouvre.
- 2. Dans la partie de gauche, cliquez sur le symbole "+" situé devant Global Options.
- 3. Dans la liste qui s'ouvre en-dessous, cliquez sur User Interface.
- Dans la partie de droite et en haut, dans *At next program start* dans Language, servez-vous de la petite flèche et cliquez sur *French*. Cliquez sur OK.

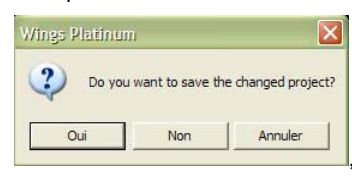

 Quittez Wings, à la question français. cliquez sur Non et ré-ouvrez-le. Il est en

# Particularités de la Version de Démo

Sélection de la Licence de Démo "Starter", "Advanced", "Pro", etc. de Wings Platinium

Les Exemples que nous vous envoyons fonctionnent selon les différentes Licences de Wings. Cette Licence est indiquée dans le titre de l'Exemple. Par exemple le fichier **Pro\_Variez la vitesse.w5** s'ouvre avec la Licence **Pro** de la Démo.

Afin de sélectionner la Licence désirée:

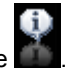

- Ouvrez Wings Platinium Démo puis, dans la barre des Outils cliquez sur l'icône
- 2. Cliquez sur Licences Wings Platinium... puis cochez la case de la Licence désirée (ici Licence Pro).
- 3. Cliquez sur Accepter puis sur OK. Quittez Wings et ré-ouvrez-le. Il est maintenant dans la licence choisie.
- Dans la Barre des Menus, cliquez sur Fichier puis sur Ouvrir et recherchez et sélectionnez le fichier désiré (ici Pro\_Variez la vitesse.w5).

# Afin de bénéficier des Exemples et Démos avec les Images et les Audio d'origine:

A partir de la clé USB **AV Stumpfl** de **Wings Platinum 5**, cliquez sur **Install Media Samples**. Les Médias seront copiés et rangés dans: **Mes Documents / AV Stumpfl / Media Samples**.

## **Utiliser Wings Platinium sans les droits d'Administrateur**

Si vous désirez utiliser **Wings Platinium 5** en tant qu'utilisateur (par exemple un compte utilisateur avec des droits restreints), vous devez garder en mémoire que:

- 1. Pendant l'installation, le compte utilisateur doit être pourvu des droits d'administrateur.
- 2. Enregistrez-vous en tant qu'utilisateur et installez Wings Platinium.
- 3. L'installation terminée enlevez les droits d'administrateur.